: Version 2 (2025.01.13) 💠 Updates : Screen views, 사전세관신고 디테일 입력방법안내

 www.hapag-lloyd.com
 에 로그인 후 상단 Online Business Suite
 메뉴를 클릭후, 왼쪽 메뉴바에서

 Documentation--> Shipping Instruction
 을 클릭하여 선적서류 제출하는 리스트로 이동합니다.

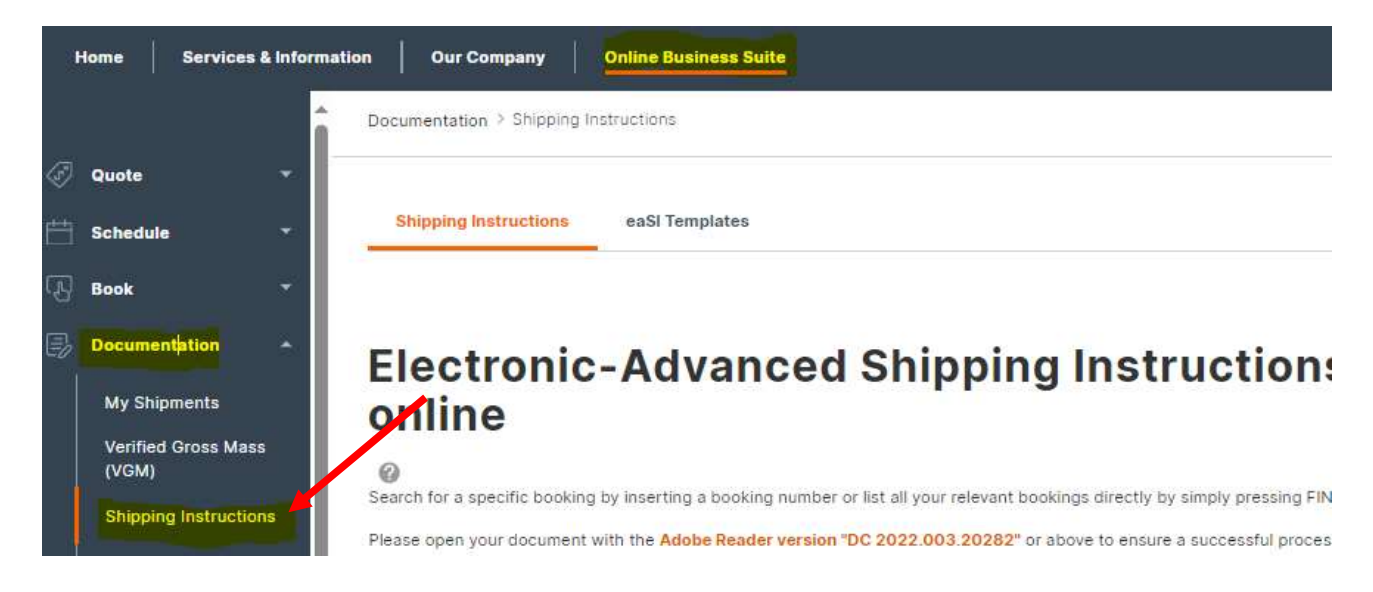

2) 선적 서류를 제출해야 하는 Shipment 를 선택하고 아래의 'Use New SI to Submit'을 클릭합니다.

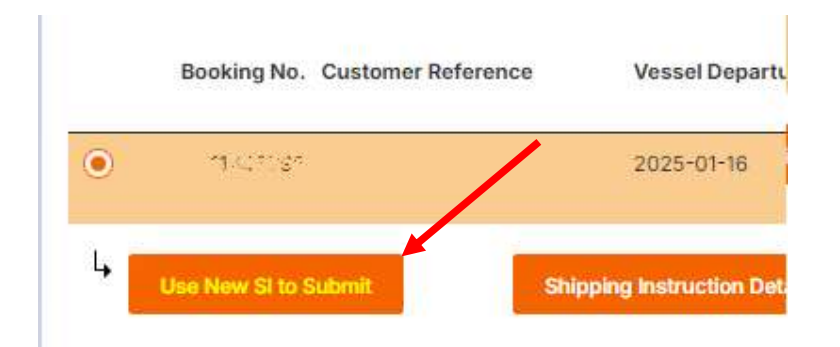

 선적서류 (Shipping Instruction, 이하 SI) 를 입력하는 화면으로 이동합니다.
 New SI 는 Address & Reference / Containers and Cargo / Country Specific & Customs Requirements (conditionally) / Freight / Document Issuance / Comments / Confirmation 파트로 구성되어 있습니다.

#### Step 1: 진행할 BL Number 를 확인합니다.

| Booking & BL No                 |                  |  |
|---------------------------------|------------------|--|
|                                 |                  |  |
| Select the applicable BL number | Salect BL Number |  |

| There are no applicable BL numbers | . A new BL Number will be generated wi | nen vou submit vour Ship | ping Instruction. |             |
|------------------------------------|----------------------------------------|--------------------------|-------------------|-------------|
|                                    |                                        |                          |                   |             |
| Select the applicable BL number    | <b>~</b>                               | 가 SI 제출이 필요한             | 경우 Create new     | 를 선택하시고 제출해 |
| Booking Number                     | Select BL Number                       | 7 ~                      |                   |             |
|                                    |                                        |                          |                   |             |

Step 2 : Address & Reference 를 입력합니다.

| Shipper                                                                                                    |                                    |            | Shippers Reference (optional)                                         |                     |
|----------------------------------------------------------------------------------------------------|------------------------------------|------------|-----------------------------------------------------------------------|---------------------|
|                                                                                                    |                                    |            | Freight Forwarders Reference (optional)                               | 해당되는 -<br>Reference |
| TAX ID of Shipper (optional)                                                                                                    | Comp                               | any name   |                                                                       | 및 귀드                |
|                                                                                                    | & Fu                               | ll address | Forwarding Agent (optional)                                           | 이력해 주세              |
| To Order 🕕 Consigned                                                                                                    | not yet specifi 및                  | TAX ID     |                                                                       |                     |
| Consignee                                                                                                    | (해당 <i>·</i>                       | 시) 입력해     |                                                                       |                     |
|                                                                                                    | <u></u>                            | 트세요.       | TAX ID of Forwarding Agent (optional)                                 | r/                  |
|                                                                                                    | 4                                  |            |                                                                       |                     |
|                                                                                                    |                                    |            |                                                                       |                     |
| TAX ID of Consignee (optional)                                                                                                    |                                    |            | Consignee's Reference (optional) Place of Receipt                     |                     |
| TAX ID of Consignee (optional) Notify Address (optional)                                                                                                    |                                    |            | Consignee's Reference (optional) Place of Receipt Place of Delivery   |                     |
| TAX ID of Consignee (optional) Notify Address (optional) TAX ID of Notify (optional)                                                                                                    |                                    |            | Consignee's Reference (optional) Place of Receipt Place of Delivery   |                     |
| TAX ID of Consignee (optional) Notify Address (optional) TAX ID of Notify (optional) Add additional Notify Address Vessel(s)                                                                                                    | s Voyage No.                       |            | Consignee's Reference (optional) Place of Receipt Place of Delivery   |                     |
| TAX ID of Consignee (optional) Notify Address (optional) TAX ID of Notify (optional) Add additional Notify Address Vessel(s) SEASPAN BELLWETHER                                                                                                    | s<br>Voyage No.<br>2441W           |            | Consignee's Reference (optional) Place of Receipt Place of Delivery   |                     |
| TAX ID of Consignee (optional)          TAX ID of Consignee (optional)         Notify Address (optional)         TAX ID of Notify (optional)         TAX ID of Notify (optional)         Add additional Notify Address         Vessel(s)         SEASPAN BELLWETHER         MSC MADHU B                         | s<br>Voyage No.<br>2441W<br>FI502A |            | Consignee's Reference (optional) Place of Receipt Place of Delivery   |                     |
| TAX ID of Consignee (optional)          TAX ID of Consignee (optional)         Notify Address (optional)         TAX ID of Notify (optional)         TAX ID of Notify (optional)         Add additional Notify Address         Vessel(s)         SEASPAN BELLWETHER         MSC MADHU B         Port of Loading | s<br>Voyage No.<br>2441W<br>FI502A |            | Consignee's Reference (optional)  Place of Receipt  Place of Delivery |                     |

Step 3 컨테이너와 화물 디테일을 입력합니다.

|    |                         |                       | 오른쪽으로 밀어 활성         | 성화시키거나, 또는 아래의      | 옵션을 선택해 주세요 |
|----|-------------------------|-----------------------|---------------------|---------------------|-------------|
| Sa | ame description for who | ole SI 🔵 🔊            |                     |                     |             |
|    | 1 Container and         | Cargo for HLBU1000015 |                     |                     | Duplicate / |
|    | Container No.           | Seal No. (optional)   | Seal No. (optional) | Seal No. (optional) |             |
|    | HLBU 1000015            | SEAL001               | SEAL002             | SEAL003             |             |
|    | e.g. HLCU 1234567       |                       |                     |                     |             |
|    |                         |                       |                     |                     |             |

부킹된 컨테이너별로 컨테이너번호 / 씰번호 / 포장수량 / 포장단위 / 총중량 / CBM / 순중량 / HS CODE / Marks & Description 을 입력해 주세요.

| 여러 item 혼적일<br>아이템별로 detail(                                                                                                    | 에 발급된대로 F<br>경우 <i>Add cargo</i><br>아이템명, 수량,                                    | 3L 상에 동일하게 I<br><i>item</i> 클릭하시고 팀<br>중량등) 기재하여                                                 | DG Detail 이 :<br>발급받으신 DG<br>제출해주세요                                                                   | 기재되어야함<br>i certi 와 동                   | 합니다.<br>일하게                                  |
|----------------------------------------------------------------------------------------------------|----------------------------------------------------------------------------------|--------------------------------------------------------------------------------------------------|----------------------------------------------------------------------------------------------------|-----------------------------------------|----------------------------------------------|
| Non-DG item 과 i                                                                                                    | 혼적일 경우에도                                                                         | Add cargo item                                                                                   | 클릭하시고 각격                                                                                              | 낙 분리 기재                                 | 하여 SR 해주세요                                   |
| 1 Container and Car                                                                                                    | go for HLBU1000015                                                               |                                                                                                  |                                                                                                    |                                         | Duplicate                                    |
| Container No. Se                                                                                                    | al No. (optional)                                                                | Seal No. (optional)                                                                              | Seal No. (o                                                                                           | ptional)                                |                                              |
| HLBU 1000015                                                                                                    | SEAL001                                                                          | SEAL002                                                                                          | SEAL003                                                                                               |                                         |                                              |
| ourge neur ren nebe ree                                                                                                    |                                                                                  |                                                                                                  |                                                                                                    |                                         |                                              |
| No. of Kind of Packag                                                                                                    | es / UN Packing Code                                                             | Print the Kind of                                                                                | Packages on BL as                                                                                     |                                         |                                              |
| No. of Kind of Packag                                                                                                    | es / UN Packing Code<br>Gross Volume (op                                         | Print the Kind of Ball                                                                           | Packages on BL as ght (optional)                                                                      | Net Volume (                            | optional)                                    |
| No. of Kind of Packag           No. of         Kind of Packag           1         AL   Ball           Gross Weight         2450   | Gross Volume (op                                                                 | Print the Kind of<br>Ball<br>btional) Net Wei<br>mtq 0                                           | Packages on BL as ght (optional)                                                                      | Net Volume (                            | optional) mtq                                |
| No. of Kind of Packag<br>AL Ball<br>Gross Weight<br>2450<br>HS Code<br>120110                                                     | Gross Volume (op                                                                 | Print the Kind of<br>Ball<br>Ditional) Net Wei<br>mtq 0                                          | Packages on BL as<br>ght (optional)                                                                   | Net Volume (                            | optional)<br>mtq                             |
| No. of Kind of Packag<br>AL Ball<br>Gross Weight<br>2450<br>HS Code<br>120110<br>Marks & Nos (optional) ①<br>123ABC               | Gross Volume (op<br>Gross Volume (op<br>150<br>X<br>Description ①<br>Electronics | Print the Kind of<br>Ball<br>bitional) Net Wei                                                   | Packages on BL as<br>ght (optional)                                                                   | Net Volume (r                           | optional)<br>mtq                             |
| No. of Kind of Packag<br>AL Ball<br>Gross Weight<br>2450<br>HS Code<br>120110<br>Marks & Nos (optional)<br>123ABC<br>456DEF       | Gross Volume (op<br>Gross Volume (op<br>150<br>X<br>Description C<br>Electronics | Print the Kind of<br>Ball<br>Stional) Net Wei<br>mtq 0                                           | Packages on BL as<br>ght (optional)<br>kg                                                             | Net Volume (                            | optional)<br>mtq                             |
| No. of Kind of Packag<br>1 AL Ball<br>Gross Weight<br>2450 H<br>HS Code<br>120110<br>Marks & Nos (optional)<br>123ABC<br>456DEF   | Gross Volume (op<br>150<br>X<br>Description C<br>Electronics                     | Print the Kind of                                                                                | Packages on BL as<br>ght (optional)<br>kg                                                             | Net Volume (<br>이너에 여러                  | optionat)<br>mtq<br>종류의 화물이 혼즈               |
| No. of Kind of Packag<br>AL Ball<br>Gross Weight<br>2450<br>HS Code<br>120110<br>Marks & Nos (optional)<br>123ABC<br>456DEF       | Gross Volume (op<br>Gross Volume (op<br>150<br>X<br>Description C<br>Electronics | Print the Kind of<br>X 	 Ball<br>otional) Net Wei<br>mtq 0<br>Add cargo<br>경우 Cargo              | Packages on BL as<br>ght (optional)<br>kg                                                             | Net Volume (<br>0<br>이너에 여러<br>주세요.     | optional)<br>mtq<br>종류의 화물이 혼주               |
| No. of Kind of Packag<br>1 AL Ball<br>Gross Weight<br>2450 H<br>HS Code<br>120110<br>Marks & Nos (optional) •<br>123ABC<br>456DEF | Gross Volume (op<br>150<br>Description C<br>Electronics<br>Duplicate Cargo Item  | Print the Kind of<br>X 	 Ball<br>otional) Net Wei<br>mtq 0<br>Add cargo<br>경우 Cargo<br>Duplicate | Packages on BL as<br>ght (optional)<br>kg<br>( <i>item</i> : 한 컨테<br>추가후 입력해<br><i>cargo item</i> : 한 | Net Volume (<br>이너에 여러<br>주세요.<br>컨테이너에 | optionat)<br>mtq<br>종류의 화물이 혼주<br>여러 종류의 화물( |

# Step 4 : 사전세관신고를 위한 디테일을 입력합니다. 진행하는 지역에 따라 필요 시에 기재해주세요.

### 1. North America (US – AMS or Canada - ACI)

a) BL 상 Shipper 가 'Direct / Straight BL' 일 경우 : I am the cargo owner

| Based<br>relevar | on the routing and nature of your shipment, we have evaluated the following customs references to be relevant for your document. Following customs system a<br>nt for this booking:                                                                                                    |
|------------------|----------------------------------------------------------------------------------------------------|
| • /              | Automated Manifest System (US)                                                                                                    |
| 0                | It is possible to submit your initial shipping instruction without providing the customs references below. Though, many references can be necessary to<br>complete the documentation process and will become mandatory before the final bill of lading can be issued. In case you ask Hapag-Lloyd to file your<br>house bills, house bill information will be mandatory to submit. Hapag-Lloyd's SCAC is HLCU and Hapag-Lloyd's CAN8000 is 9529. |
| Pefer            |                                                                                                    |
| Keren            | 1005                                                                                                    |

b) AMS 또는 ACI 를 고객이 직접 신고하시는 경우 : I am a self filer / filling by supplimentary declarant : AMS 또는 ACI 전송 주체의 SCAC code 또는 CAN-8000 code 를 기재해주세요.

| relevant | n the routing and nature of your shipment, we have evaluated the following customs references to be relevant for your document. Following customs sy<br>for this booking:                                                                                                    |
|----------|----------------------------------------------------------------------------------------------------|
| • AI     | utomated Manifest System (US)                                                                                                    |
| 0        | It is possible to submit your initial shipping instruction without providing the customs references below. Though, many references can be necessar<br>complete the documentation process and will become mandatory before the final bill of lading can be issued. In case you ask Hapag-Lloyd to file y<br>house bills, house bill information will be mandatory to submit. Hapag-Lloyd's SCAC is HLCU and Hapag-Lloyd's CAN8000 is 9529. |
| Refere   | nces                                                                                                    |
| US Aut   | omated Manifest System filing                                                                                                    |
| O I an   | n the cargo owner                                                                                                    |
| 🖲 I an   | n a self filer / filing by supplementary declarant                                                                                                    |
| () Ask   | Hapag-Lloyd to file my house bills                                                                                                    |
| <u> </u> |                                                                                                    |

c) BL 상 Shipper 가 NVOCC / Forwarder 이고 House BL 을 선사에 대행 신고 요청하시는 경우 : Ask Hapag-Lloyd to file my house bills

: House BL 의 상세내용을 SI 전송 시 입력 후 보내주세요.

| Based on the routing and nature of your shipment, we have evaluated the follow<br>relevant for this booking:                                                                                                    | wing customs references to be relevant for your document. Following customs syste                                                                                                    |
|----------------------------------------------------------------------------------------------------|----------------------------------------------------------------------------------------------------|
| Automated Manifest System (US)                                                                                                    |                                                                                                    |
| It is possible to submit your initial shipping instruction without provid<br>complete the documentation process and will become mandatory be<br>house bills, house bill information will be mandatory to submit. Hapa | ling the customs references below. Though, many references can be necessary<br>fore the final bill of lading can be issued. In case you ask Hapag-Lloyd to file yo<br>g-Lloyd's SCAC is HLCU and Hapag-Lloyd's CAN8000 is 9529. |
| References                                                                                                    |                                                                                                    |
| US Automated Manifest System filing                                                                                                    |                                                                                                    |
| I am the cargo owner                                                                                                    |                                                                                                    |
| I am a self filer / filing by supplementary declarant                                                                                                    |                                                                                                    |
| Ask Hapag-Lloyd to file my house bills                                                                                                    |                                                                                                    |
| House Bill Filling                                                                                                    |                                                                                                    |
| House Bill Filling  House Bill 1  True Shipper                                                                                                    | Ultimate Consignee                                                                                                    |
| House Bill Filling  House Bill 1  True Shipper                                                                                                    | Ultimate Consignee                                                                                                    |
| House Bill Filling  House Bill 1  True Shipper                                                                                                    | Ultimate Consignee                                                                                                    |
| House Bill Filling  House Bill 1  True Shipper  TAX ID of True Shipper                                                                                                    | Ultimate Consignee                                                                                                    |
| House Bill Filling  House Bill 1  True Shipper  TAX ID of True Shipper                                                                                                    | Ultimate Consignee                                                                                                    |
| House Bill Filling  House Bill 1  True Shipper  TAX ID of True Shipper  Use Shipper from above's first section Addresses & References                                                                                 | Ultimate Consignee TAX ID of Ultimate Consignee Ultimate Consignee Ultimate Consignee Ultimate Consignee Ultimate Consignee                                                                                                    |
| House Bill Filling  House Bill 1  True Shipper  TAX ID of True Shipper  Use Shipper from above's first section Addresses & References Choose the Cargo Items that should be included into House BL above              | Ultimate Consignee TAX ID of Ultimate Consignee Use Consignee from above's first section Addresses & References                                                                                                    |

#### 2. EU Import Control System 2 filing ( ICS2 )

- a) BL 상 Shipper 가 'Direct / Straight BL' 일 경우 : I am the cargo owner
  - Provie seller and buyer data to HL

| References                                                               |
|--------------------------------------------------------------------------|
| EU Import Control System 2 filing                                        |
| I am the cargo owner                                                     |
| Provide seller and buyer data to Hapag-Lloyd                             |
| File seller and buyer data through self filing / supplementary declarant |

- Master BL, Seller, Buyer 정보를 저희 선사에서 전송하는 경우에 해당 합니다.
- 고객께서 Seller & Buyer 정보를 SI 에 입력해 주시면,

HL 에서 Master BL, Seller, Buyer 에 대해서 ICS 2 전송을 진행합니다.

| Seller             | Buyer             |
|--------------------|-------------------|
|                    | 8                 |
| TAX ID of Seller   | TAX ID of Buyer   |
| EORI No. of Seller | EORI No. of Buyer |
| UCR Number         |                   |
| UCR Number         |                   |

- File Seller and Buyer data through self filing / supplementary declarant
  - Direct BL 일 경우에도 Seller & Buyer 는 고객님께서 직접 ICS2 전송을 하실 수 있습니다.
  - 이 경우, ICS2 전송 주체의 EORI 번호(Self-Filer Code)를 SI 상에 입력해 주셔야 하며,
     Seller & Buyer 정보도 직접 ICS 2 전송해 주셔야 합니다.

| EORI No | . Self Fil | er/Supp | lem. De | clarant |  |
|---------|------------|---------|---------|---------|--|
|         |            |         |         |         |  |
|         |            |         |         |         |  |
|         |            |         |         |         |  |

- b) BL 상 Shipper 가 NVOCC / Forwarder 이고 고객이 직접 ICS 2 전송을 하시는 경우 : I am a self filer/ filing by supplementary declarant
  - 고객께서 House BL 및 Seller, Buyer 를 직접(자체) 전송하는 경우입니다.
  - SI 전송 시, 전송 주체의 EORI 넘버( Self-Filer Code )를 입력해 주시고, ICS 2 전송을 직접해 주시면 됩니다.

| References                                     |            |  |
|------------------------------------------------|------------|--|
| EU Import Control System 2 filing              |            |  |
| I am the cargo owner                           |            |  |
| I am a self filer / filing by supplementary de | clarant    |  |
| Ask Hapag-Lloyd to file my house bills         |            |  |
| EORI No. Self Filer/Supplem. Declarant         | UCR Number |  |
|                                                |            |  |

- c) BL 상 Shipper 가 NVOCC / Forwarder 이고 House BL 을 선사에 대행 전송 요청을 하는 경우 : Ask HL to file my HBL
  - Provide seller and buyer data to HL

| References                                                               |
|--------------------------------------------------------------------------|
| EU Import Control System 2 filing                                        |
| O I am the cargo owner                                                   |
| O I am a self filer / filing by supplementary declarant                  |
| Ask Hapag-Lloyd to file my house bills                                   |
| Provide seller and buyer data to Hapag-Lloyd                             |
| File seller and buyer data through self filing / supplementary declarant |
|                                                                          |

- HBL, Seller, Buyer 모두 Hapag-Lloyd 에서 대행 전송하는 경우입니다.
- · SI 전송시, House BL 및 Seller & Buyer 정보를 입력해서 보내 주셔야합니다.

| True Shipper                                                  | Ultimate Consignee                                              |
|---------------------------------------------------------------|-----------------------------------------------------------------|
| TAX ID of True Shipper                                        | TAX ID of Ultimate Consignee                                    |
| EORI No. of True Shipper                                      | EORI No. of Ultimate Consignee                                  |
| Use Shipper from above's first section Addresses & References | Use Consignee from above's first section Addresses & References |
| Seller                                                        | Buyer                                                           |
|                                                               |                                                                 |
| fax ID of Seller                                              | Tax ID of Buyer                                                 |

File Seller and Buyer data through self filing/ supplementary declarant
 References

| EU Import Control System 2 filing                                        |  |
|--------------------------------------------------------------------------|--|
| O I am the cargo owner                                                   |  |
| I am a self filer / filing by supplementary declarant                    |  |
| Ask Hapag-Lloyd to file my house bills                                   |  |
| O Provide seller and buyer data to Hapag-Lloyd                           |  |
| File seller and buyer data through self filing / supplementary declarant |  |
|                                                                          |  |

- House BL 은 Hapag Lloyd 가 대행 전송하고, Seller & Buyer 는 고객님께서 직접 전송하는 경우

- 고객님께서는 House BL 의 상세내용을 SI 전송 시 입력 후 보내주세요.
- Seller & Buyer 의 자체 신고로 인한 EORI 넘버를 입력 해 주시고, Seller & Buyer 는 고객님께서 직접 ICS 2 전송해 주시면 됩니다.

| House Bill 1                                                  |                                                                 |
|---------------------------------------------------------------|-----------------------------------------------------------------|
| True Shipper                                                  | Ultimate Consignee                                              |
| TAX ID of True Shipper                                        | TAX ID of Ultimate Consignee                                    |
| EORI No. of True Shipper                                      | EORI No. of Ultimate Consignee                                  |
| Use Shipper from above's first section Addresses & References | Use Consignee from above's first section Addresses & References |

### Step 5 : 운임 조건을 입력합니다.

| Fusinkt                                                                                   |                               | 해상 운임 / 선적지 부대비용 / 도착지 부대비용을 선불/후불 또는                    |
|-------------------------------------------------------------------------------------------|-------------------------------|----------------------------------------------------------|
| Freight                                                                                   |                               | 각각 설정하실 수 있습니다.                                          |
| Set Charges to <ul> <li>All Prepaid</li> <li>All Collect</li> <li>Individually</li> </ul> |                               | - ALL PREPAID /ALL COLLECT 가 아닐경우, Individually 를        |
|                                                                                           |                               | 선택하여 Charge 항목별로 Prepaid / Collect 지정해주세요 <mark>.</mark> |
|                                                                                           | Construction and Construction |                                                          |
| Origin Port Charge                                                                        | Sea Freight                   | Destination Port Charge                                  |

## Step 6 : 비엘 발행 관련 정보를 입력합니다.

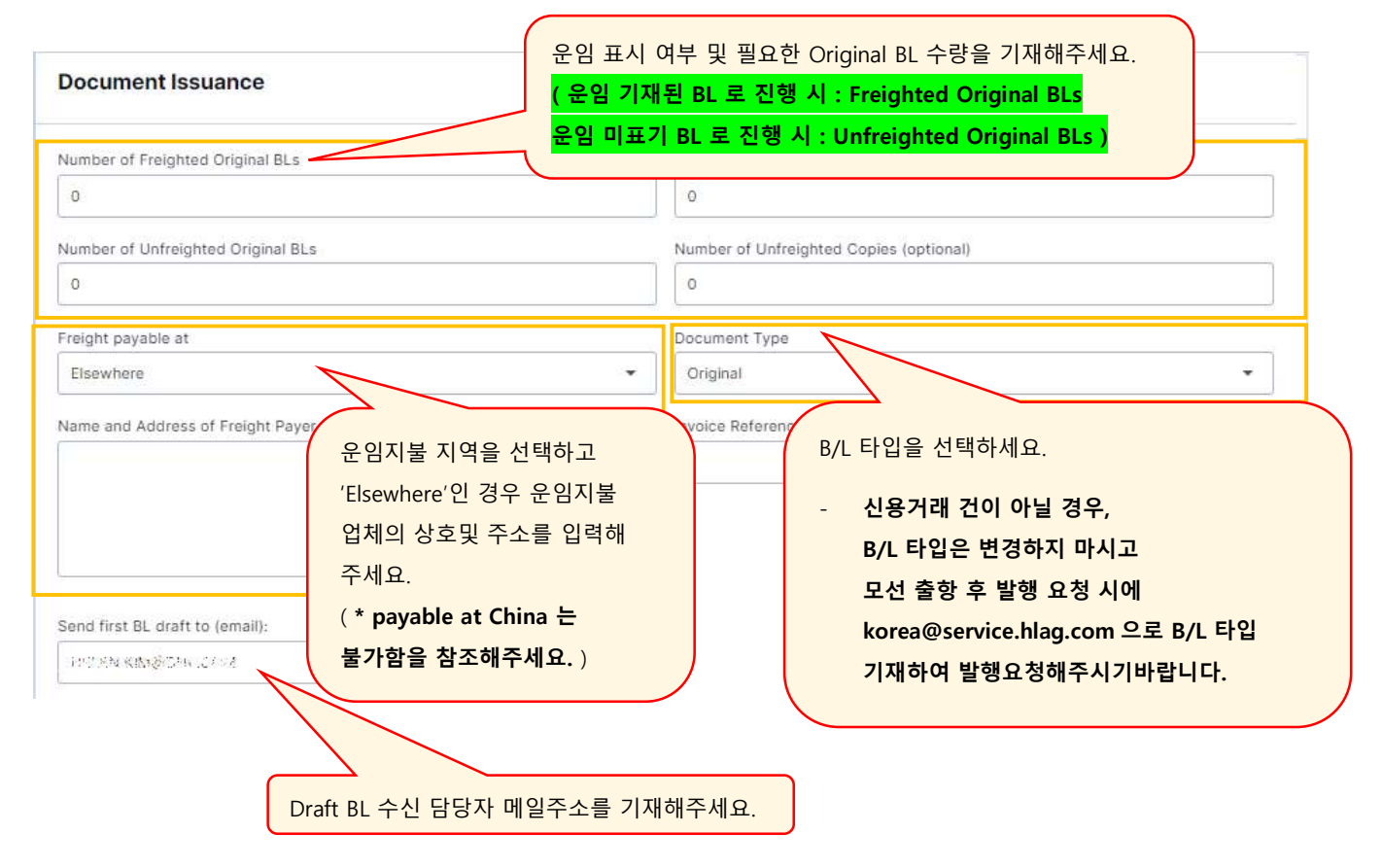

Step 7 : Comments 를 입력합니다.

| Comments                                                      |                                                                 |
|---------------------------------------------------------------|-----------------------------------------------------------------|
| Add a general comment if needed<br>General comment (optional) |                                                                 |
| Please handle with care.                                      | 추가 요청사항 및 remarks 를 입력해 주세요<br>(ex. Partial, combine BL / etc ) |
|                                                               |                                                                 |

Step 7 : 모든 입력 사항을 검토하신 후 약관에 동의 후 'Submit' 을 클릭합니다.

| 6 | Confirmation                      |
|---|-----------------------------------|
|   | I accept the Terms and Conditions |
|   | Submit                            |

4) SI 를 제출 후 성공적으로 SI 제출되었음을 확인하실 수 있는 화면으로 이동합니다.

필요시 제출하신 SI 의 인쇄 또는 저장이 가능합니다.

| 0 | Your Shipping Instruction I<br>Hapag-Lloyd will now check                                                                  | has been successfully sent to u<br>k your Shipping Instruction. You v                       | a.<br>will receive the first draft of your BL aft | we have worked on your Shipping Instruction. |  |
|---|----------------------------------------------------------------------------------------------------|---------------------------------------------------------------------------------------------|---------------------------------------------------|----------------------------------------------|--|
|   | Document Details                                                                                                    |                                                                                             |                                                   |                                              |  |
|   | Booking No<br>Date of Submission                                                                                           | 66868662<br>2024-07-09                                                                      | Document Status<br>Time of Submission             | 9/ Sent<br>10:04:06 GMT                      |  |
| = | Back to Shipping Inst<br>You can continue with ar<br>Back to Shipping Instn                                                | ruction<br>nother Shipping Instruction.<br>uction                                           |                                                   |                                              |  |
| 2 | Technical Reference<br>In case that any technics<br>with receiving your initia<br>5418961954114255A3F<br>Copy Reference ID | al issue happens or you face dela<br>I draft, please reach out to us will<br>FFA38A34BBF55B | ys (more than 8 hours)<br>In the following ID:    |                                              |  |
|   | Help us improve our s<br>How would you rate your expr                                                                      | Shipping Instruction solution<br>erfence with this digital application?                     | 1                                                 |                                              |  |

추가 문의 사항은 <u>Korea@service.hlag.com</u> 또는 02-3706-3000 으로 연락주세요. 감사합니다.